## Advanced Natural Language Processing and Information Retrieval

LAB 1: IR, Indexing, Frequencies and Text Categorization with the Text Classification Framework

#### **Alessandro Moschitti**

Department of Computer Science and Information Engineering University of Trento Email: moschitti@disi.unitn.it

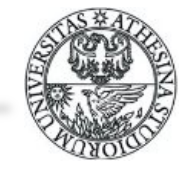

#### Initialization

- Download TCF from
- http://disi.unitn.it/moschitti/TCF.tar.gz
- Set the path for executing TCF program
  - setenv PATH \$PATH":bin"
  - setenv gamma 1
- Make directories needed for storing classifier partial and last results
  - mkdir temp // temp dir
  - mkdir CKB // classifier KB
  - mkdir CKB/cce // centroid for each category
  - mkdir CKB/splitClasses // file split (training set)
  - mkdir CKB/testdoc // file split test set
  - mkdir CKB/store // temporary directory
  - mkdir CKB/classes /category files

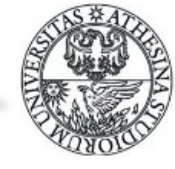

## **Building of Category counts**

- ./bin/TCF UNI -RCclusteringCategories // learning file freq. Unification
- "clusteringCategories" is a directory containing the learning files, i.e.

|       | 0000191 | february | 1 | 1 |
|-------|---------|----------|---|---|
|       | 0000191 | in       | 1 | 1 |
|       | 0000191 | february | 1 | 1 |
|       | 0000263 | alcan    | 1 | 1 |
|       | 0000263 | in       | 1 | 1 |
| hi it | nut     |          |   |   |

output

| • | 0000191 | february | 2 | 1 |
|---|---------|----------|---|---|
|   | 0000191 | in       | 1 | 1 |
|   | 0000263 | alcan    | 1 | 1 |
|   | 0000263 | in       | 1 | 1 |

The output can be seen in the directory "classes"

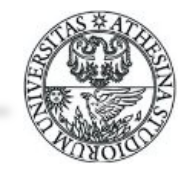

# **Splitting and Centroid Building**

./bin/TCF CCE -SP20 -SE1 #-DID/mnt/HD2/corpora/QC\_testID.txt

- Split of 20% with random seed 1
- If you want to provide you own split -DID the path for a file containing in each line the numeric index of the document that you want put in the testset
- The classes are split in *splitClasses* and *testdoc* directories
- Results in cce, e.g. for alumn.le.oce
  - about 16 9.00000
  - accelerate 1 1.000000
  - acceleration 1 1.000000
  - acceptance 1 1.000000

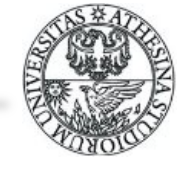

## **Global Centroid Building**

- ./bin/TCF GCE -DF0 // sum the counts of all the centroids for each word
- The result is the file globalCentroid.le, e.g.
  - abandon 6
  - abandoned 5
  - abandoning
  - abated 1
  - abatements
- Moreover, if you specify DFx, only words with frequency greater than x will be used for later steps, i.e. in the Rocchio profile

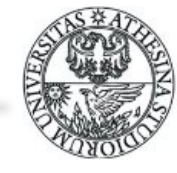

## **Rocchio Profile Building**

- IDF and TF are determined for each document
- Rocchio's formula is applied to the document of each category
- ./bin/TCF DIC -GA0
- GA is gamma where beta =1, so rho = gamma/1
- The profile weights are stored in the binary file Dict.Weight.le (which uses Dict.Offset.le to get the index)
- To watch the weight produced by Rocchio:
- Change Dir in CKB and run ../bin/printw x (where x is 0,..,n, i.e. the alphabetic position of the category)
  - wide: 0.00040450
  - widen: 0.00134680
  - widening: 0
  - wider: 0.00148100

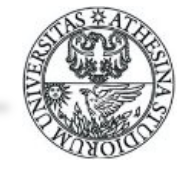

## **Classification Step**

- ./bin/TCF CLA -BP > BEP
- The document in testdoc are classified
- -BP means that the thresholds associated with the nearest BP are derived and the related performance computed.
- P, R, F1 for each category and the overall Micro/Macro evaluation for all categories are printed on the screen
- More over in the "thresholds" file we have this important data
  - 0.0156250.0156251.0000000.9285710.0049290.0049291.0000000.873950
  - 0.006836 0.006836 1.000000 0.914894
- Each line relates to a category (alphabetic order)
  - First and second columns are the minimum and max thresholds that produce the accuracy in the 4th column
  - The third column is the gamma used for the previous learning

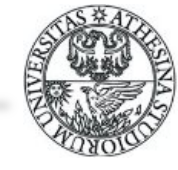

## **Advanced Classification**

- By providing the "thresholds" file you can use you own thresholds
- ./bin/TCF CLA
- In this case you can use your values in the second column
- To evaluate the Rocchio's formula with a different gamma for each category we can use:
- ./bin/TCF DIC -GFgammaFileVector\_medio

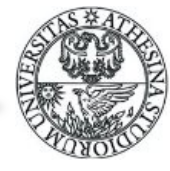